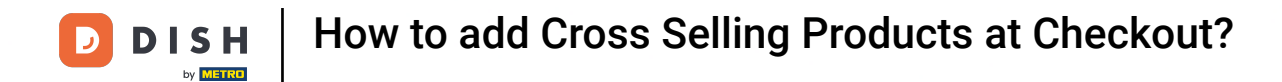

• The first step is to open and login DISH POS and click on Self service.

| DISH POS v3.111.0                                    |   | (V) Demo DE Video 0                  |                       | ٤                                     | 🖻 Dish Support                        | dish_de_video@dish.digital ~   |
|------------------------------------------------------|---|--------------------------------------|-----------------------|---------------------------------------|---------------------------------------|--------------------------------|
| <ul> <li>Minimise menu</li> <li>Dashboard</li> </ul> |   | Dashboard                            |                       |                                       |                                       |                                |
| Products                                             | ~ | Today's turnover data                |                       |                                       |                                       |                                |
| √ Finance                                            | ~ | Turnover                             | Transactions          | Average spendi                        | ng                                    | Open orders                    |
| General                                              | ~ | € 0.00                               | 0                     | € 0.00                                | )                                     | € 0.00                         |
| 📄 Payment                                            | ~ |                                      |                       |                                       |                                       | Amount<br>O                    |
| ិ្ញ Self-service                                     | ~ |                                      |                       |                                       |                                       | Last update:<br>Today at 15:09 |
|                                                      |   | Turnover details                     |                       |                                       |                                       |                                |
|                                                      |   | - This week - Previous week          |                       |                                       |                                       |                                |
|                                                      |   | €100                                 |                       | TURNOVER TO DATE                      | TURNOVER TO DATE                      | TOTAL TURNOVER                 |
|                                                      |   | 690                                  |                       |                                       |                                       |                                |
|                                                      |   | 680                                  |                       | 0 0.00                                | 0 0.00                                | 0 0.00                         |
|                                                      |   | €70                                  |                       | AVERAGE SPENDING TO DATE<br>THIS WEEK | AVERAGE SPENDING TO DATE<br>LAST WEEK | AVERAGE SPENDING<br>LAST WEEK  |
|                                                      |   | 660                                  |                       | € 0.00                                | € 0.00                                | € 0.00                         |
|                                                      |   | €50                                  |                       | NUMBER OF TRANSACTIONS TO DATE        | NUMBER OF TRANSACTIONS TO DATE        | TOTAL TRANSACTIONS             |
|                                                      |   | €40                                  |                       |                                       | LAST WEEK                             | LAST WEEK                      |
|                                                      |   | e30                                  |                       | 0                                     | 0                                     | 0                              |
|                                                      |   | €10                                  |                       |                                       |                                       |                                |
|                                                      |   | 60                                   |                       |                                       |                                       |                                |
|                                                      |   | Monday Tuesday Wednesday Thursday Fr | riday Saturday Sunday |                                       |                                       |                                |
|                                                      |   |                                      |                       |                                       |                                       |                                |
|                                                      |   |                                      |                       |                                       |                                       |                                |
|                                                      |   |                                      |                       |                                       |                                       |                                |
|                                                      |   |                                      |                       |                                       |                                       |                                |

**DISH** How to add Cross Selling Products at Checkout?

## Click Sales channels

D

| DISH POS v3.111.0                                    |   | (V) Demo DE Video 💿            |                            | •                                           | 😙 Dish Support                              | dish_de_video@dish.digital ~          |
|------------------------------------------------------|---|--------------------------------|----------------------------|---------------------------------------------|---------------------------------------------|---------------------------------------|
| <ul> <li>Minimise menu</li> <li>Dashboard</li> </ul> |   | Dashboard                      |                            |                                             |                                             |                                       |
| Products                                             | ~ | Today's turnover data          |                            |                                             |                                             |                                       |
| √. Finance                                           | ~ | Turnover                       | Transactions               | Average spendi                              | ng                                          | Open orders                           |
| ැබු General                                          | ~ | € 0.00                         | 0                          | € 0.00                                      | )                                           | € 0.00                                |
| Payment                                              | ~ |                                |                            |                                             |                                             | Amount<br>O                           |
| 는 Self-service                                       | ^ |                                |                            |                                             |                                             | Last update:<br>Today at 15:09        |
| Time schedules<br>Sales channels                     |   | Turnover details               |                            |                                             |                                             |                                       |
| QR codes                                             |   | — This week — Previous week    |                            |                                             |                                             |                                       |
|                                                      |   | ¢100<br>€90                    |                            | TURNOVER TO DATE<br>THIS WEEK<br>€ 0.00     | TURNOVER TO DATE<br>LAST WEEK               | total turnover<br>Last week<br>€ 0.00 |
|                                                      |   | 680<br>670                     |                            | AVERAGE SPENDING TO DATE<br>THIS WEEK       | AVERAGE SPENDING TO DATE<br>LAST WEEK       | AVERAGE SPENDING<br>LAST WEEK         |
|                                                      |   | 660                            |                            | € 0.00                                      | € 0.00                                      | € 0.00                                |
|                                                      |   | €40                            |                            | NUMBER OF TRANSACTIONS TO DATE<br>THIS WEEK | NUMBER OF TRANSACTIONS TO DATE<br>LAST WEEK | TOTAL TRANSACTIONS<br>LAST WEEK       |
|                                                      |   | €30                            |                            | 0                                           | 0                                           | 0                                     |
|                                                      |   | 620                            |                            |                                             |                                             |                                       |
|                                                      |   | 60                             |                            |                                             |                                             |                                       |
|                                                      |   | Monday Tuesday Wednesday Thurs | day Friday Saturday Sunday |                                             |                                             |                                       |
|                                                      |   |                                |                            |                                             |                                             |                                       |
|                                                      |   |                                |                            |                                             |                                             |                                       |

### Click on the Pencil Icon in front of the Sales Channel that you want to change.

| DISH POS v3.111.0           |   | (V) Demo I | DE Video 😳                              | 😚 Dish Support    | dish_de_video@dish.digital ~ |                           |  |  |  |
|-----------------------------|---|------------|-----------------------------------------|-------------------|------------------------------|---------------------------|--|--|--|
| « Minimise menu Ø Dashboard |   | Sales chan | Sales channels (6)<br>Q Search          |                   |                              |                           |  |  |  |
| Products                    | × |            | Name 🗘                                  | Store 🗘           | Туре 🗘                       | URL                       |  |  |  |
| General                     | ~ | 0          | Grab & Go                               | (V) Demo DE Video | Webshop<br>Ordering kinsk    | Copy link 🗗 Open link     |  |  |  |
| Payment                     | ~ | 0          | QR - Online Payment                     | (V) Demo DE Video | QR                           |                           |  |  |  |
| Self-service                | ^ | 0          | QR - Order resumption + Offline payment | (V) Demo DE Video | QR                           |                           |  |  |  |
| Time schedules              |   | 0          | QR - Payment                            | (V) Demo DE Video | QR                           |                           |  |  |  |
| QR codes                    |   | D          | Webshop                                 | (V) Demo DE Video | Webshop                      | ලි Copy link ල් Open link |  |  |  |

1

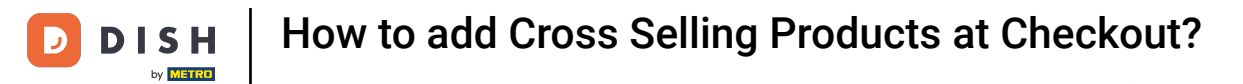

# Click Cross selling

| DISH POS v3.m.o | (V) Den  | Edit ordering kiosk | General                     |                   |        | $\otimes$ |
|-----------------|----------|---------------------|-----------------------------|-------------------|--------|-----------|
| « Minimise menu | Sales ch | 🛞 General           | Name* Kiosk                 |                   |        |           |
| Ø Dashboard     | Q Sear   | 🖉 Content           | Store                       |                   |        |           |
| Products        |          | Appearance          | Store                       | (V) Demo DE Video |        |           |
| √ Finance ✓     | 0        | Opening hours       |                             |                   |        |           |
|                 | 0        | Cross selling       | Fulfillment options         |                   |        |           |
| 😑 Payment 🗸     | 0        |                     | Eat in<br>Eat in facility " | (V) Demo DE Video | $\sim$ |           |
| Self-service    | Ø        |                     | Takeaway                    |                   |        |           |
| Time schedules  | 0        |                     | Takeaway facility *         | (V) Demo DE Video | ~      |           |
| QR codes        | Ø        |                     | Scan services               |                   |        |           |
|                 |          |                     | Scan Customer ID            |                   |        |           |
|                 |          |                     | Language settings           |                   |        |           |
|                 |          |                     | Languages                   | Default           | v      |           |
|                 |          |                     | Identification              |                   |        |           |
|                 |          |                     | ID                          | 21                |        |           |
|                 |          |                     |                             |                   |        |           |
|                 |          |                     |                             |                   |        |           |
|                 |          |                     |                             |                   |        |           |
|                 |          |                     |                             |                   |        |           |
|                 |          |                     |                             |                   |        |           |
|                 |          |                     |                             |                   |        |           |
|                 |          |                     |                             |                   |        |           |
|                 |          |                     | Cancel                      |                   | Sav    | •         |

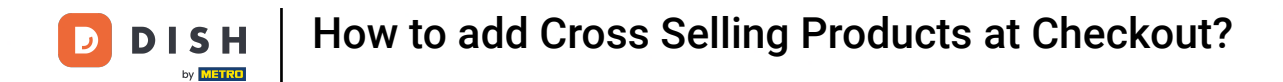

## • Type in the text box the Title you want for cross selling.

| DISH POS v3.111.0 | (V) Den  | Edit ordering kiosk | Cross selling       |          |   | $\otimes$ |
|-------------------|----------|---------------------|---------------------|----------|---|-----------|
| « Minimise menu   | Sales cl | ③ General           | Name* Kiosk         |          |   |           |
| Ø Dashboard       | Q Sear   | 🖒 Content           | Cross sell title    |          |   |           |
| Products          | ×        | Appearance          | Title               |          |   |           |
| √ Finance         | ~        | Opening hours       | Cross sell products |          | • |           |
| General           | ~ @      | Cross selling       | Product 1           | <b></b>  |   |           |
| 📄 Payment         | ~ 0      |                     | Product 2           | <b></b>  |   |           |
| Self-service      | ^        |                     | Product 3           | ~        |   |           |
| Sales channels    | 0        |                     | Product 4           | <b>`</b> |   |           |
| QR codes          |          |                     | Product 5           | ~        |   |           |
|                   |          |                     | Product 6           | <b>~</b> |   |           |
|                   |          |                     |                     |          |   |           |
|                   |          |                     | Cancel              |          |   | Save      |

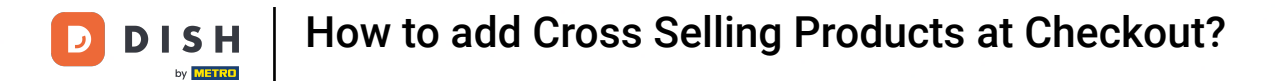

# **Type** for instance "Something that you might be interested in"

| DISH POS v3.111.0                | (V) Den  | r Edit ordering kiosk | Cross selling       |   | 8    |
|----------------------------------|----------|-----------------------|---------------------|---|------|
| « Minimise menu                  | Sales cl | ③ General             | Name* Kiosk         |   |      |
| Ø Dashboard                      | Q Sear   | Content               | Cross sell title    |   |      |
| Products                         | ř        | Appearance            | Title               |   |      |
| √ Finance                        | ~        | ( Opening hours       | Cross sell products |   |      |
| General                          | ~ @      | Cross selling         | Product 1 *         | ~ |      |
| Payment                          | ~ 🖉      |                       | Product 2           | ~ |      |
| Self-service                     | ^ _      |                       | Product 3           | ~ |      |
| Time schedules<br>Sales channels | 0        |                       | Product 4           | ~ |      |
| QR codes                         |          |                       | Product 5           | ~ |      |
|                                  |          |                       | Product 6           | ~ |      |
|                                  |          |                       |                     |   |      |
|                                  |          |                       |                     |   |      |
|                                  |          |                       |                     |   |      |
|                                  |          |                       |                     |   |      |
|                                  |          |                       |                     |   |      |
|                                  |          |                       |                     |   |      |
|                                  |          |                       |                     |   |      |
|                                  |          |                       |                     |   |      |
|                                  |          |                       |                     |   |      |
|                                  |          |                       |                     |   |      |
|                                  |          |                       | Cancel              |   | Save |
|                                  |          |                       |                     |   |      |

### Click beside the Product (on the text box)to choose the the product you wish to cross sell.

| DISH POS vamo   | (V) Dem  | Edit ordering kiosk | Cross selling       |                                           |   | $\otimes$ |
|-----------------|----------|---------------------|---------------------|-------------------------------------------|---|-----------|
| « Minimise menu | Sales ch | 谷 General           | Name* Kiosk         |                                           |   |           |
| Ø Dashboard     | Q Searc  | Content             | Cross sell title    |                                           |   |           |
| 🛞 Products 🗸 🗸  |          | Appearance          | Title               | something that you might be interested in |   |           |
| √ Finance ✓     | 0        | Opening hours       | Cross sell products |                                           |   |           |
| 🍥 General 🗸 🗸   | 0        | Cross selling       | Product 1 *         |                                           | 1 |           |
| 📄 Payment 🗸 🗸   | 1        | _                   | Product 2           |                                           | 1 |           |
| Self-service    | 1        |                     | Broduct Z           |                                           |   |           |
| Time schedules  | 1        |                     | Product 4           | · · · · · · · · · · · · · · · · · · ·     |   |           |
| QR codes        | 1        |                     | Product 4           | · · · · · · · · · · · · · · · · · · ·     |   |           |
|                 |          |                     | Product S           | · · · · · · · · · · · · · · · · · · ·     |   |           |
|                 |          |                     | Product 6           | ~                                         |   |           |
|                 |          |                     |                     |                                           |   |           |
|                 |          |                     |                     |                                           |   |           |
|                 |          |                     |                     |                                           |   |           |
|                 |          |                     |                     |                                           |   |           |
|                 |          |                     |                     |                                           |   |           |
|                 |          |                     |                     |                                           |   |           |
|                 |          |                     |                     |                                           |   |           |
|                 |          |                     |                     |                                           |   |           |
|                 |          |                     |                     |                                           |   |           |
|                 |          |                     |                     |                                           |   |           |
|                 |          |                     | Cancel              |                                           |   | Save      |
|                 |          |                     | Cancer              |                                           |   |           |

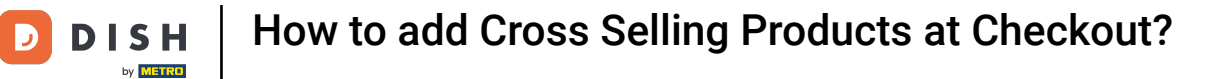

### Select your desired product.

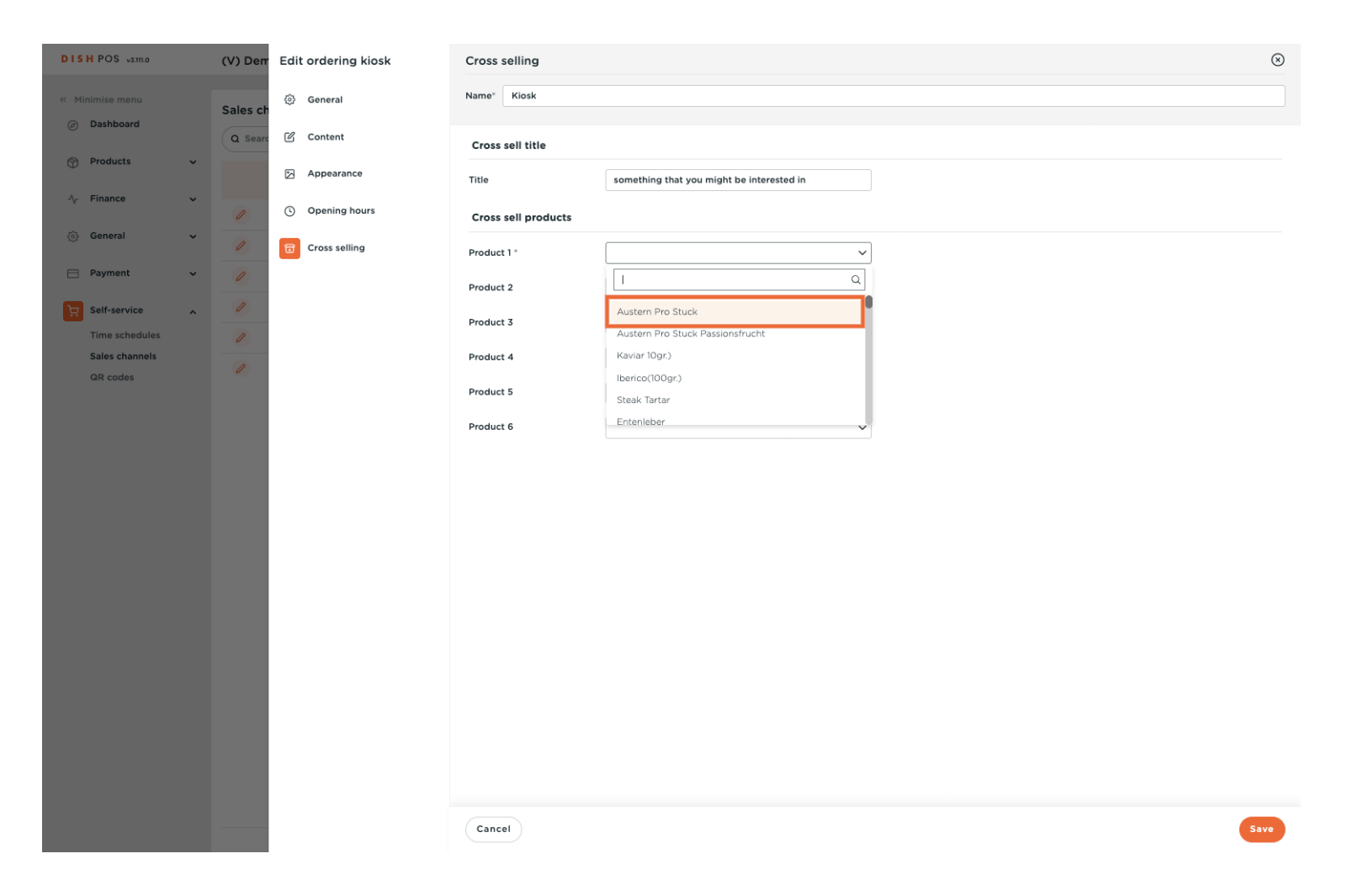

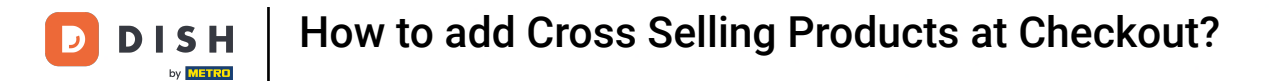

## Click on the next text box to add another product.

| DISH POS v3.111.0                                                                                                    | (V) Den | Edit ordering kiosk | Cross selling       |                                           |   | $\otimes$ |
|----------------------------------------------------------------------------------------------------|---------|---------------------|---------------------|-------------------------------------------|---|-----------|
| « Minimise menu                                                                                                    | Sales c | ③ General           | Name* Kiosk         |                                           |   |           |
| Ø Dashboard                                                                                                    | Q Sear  | Content             | Cross sell title    |                                           |   |           |
| Products                                                                                                    | ·       | Appearance          | Title *             | something that you might be interested in |   |           |
| √ Finance 🔨                                                                                                    |         | Opening hours       | Cross sell products |                                           |   |           |
| General     Seneral     Seneral |         | Cross selling       | Product 1 *         | Austarn Bro Stuck                         |   |           |
| E Payment                                                                                                    |         | -                   | Product 1           |                                           | 1 |           |
| Self-service                                                                                                    |         |                     | Product 2           | <u> </u>                                  | ] |           |
| Time schedules                                                                                                    | 0       |                     | Product 3           | <b>v</b>                                  |   |           |
| Sales channels<br>QR codes                                                                                                    | 0       |                     | Product 4           | ×                                         |   |           |
|                                                                                                    |         |                     | Product 5           | ~                                         |   |           |
|                                                                                                    |         |                     | Product 6           | ~                                         |   |           |
|                                                                                                    |         |                     |                     |                                           |   |           |
|                                                                                                    |         |                     |                     |                                           |   |           |
|                                                                                                    |         |                     |                     |                                           |   |           |
|                                                                                                    |         |                     |                     |                                           |   |           |
|                                                                                                    |         |                     |                     |                                           |   |           |
|                                                                                                    |         |                     |                     |                                           |   |           |
|                                                                                                    |         |                     |                     |                                           |   |           |
|                                                                                                    |         |                     |                     |                                           |   |           |
|                                                                                                    |         |                     |                     |                                           |   |           |
|                                                                                                    |         |                     |                     |                                           |   |           |
|                                                                                                    |         |                     |                     |                                           |   |           |
|                                                                                                    |         |                     | Cancel              |                                           |   | Save      |
|                                                                                                    |         |                     |                     |                                           |   |           |

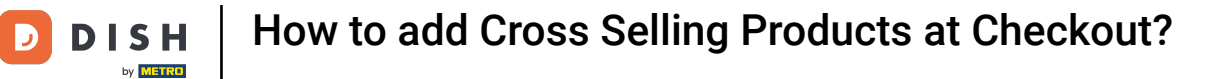

### Select your desired product.

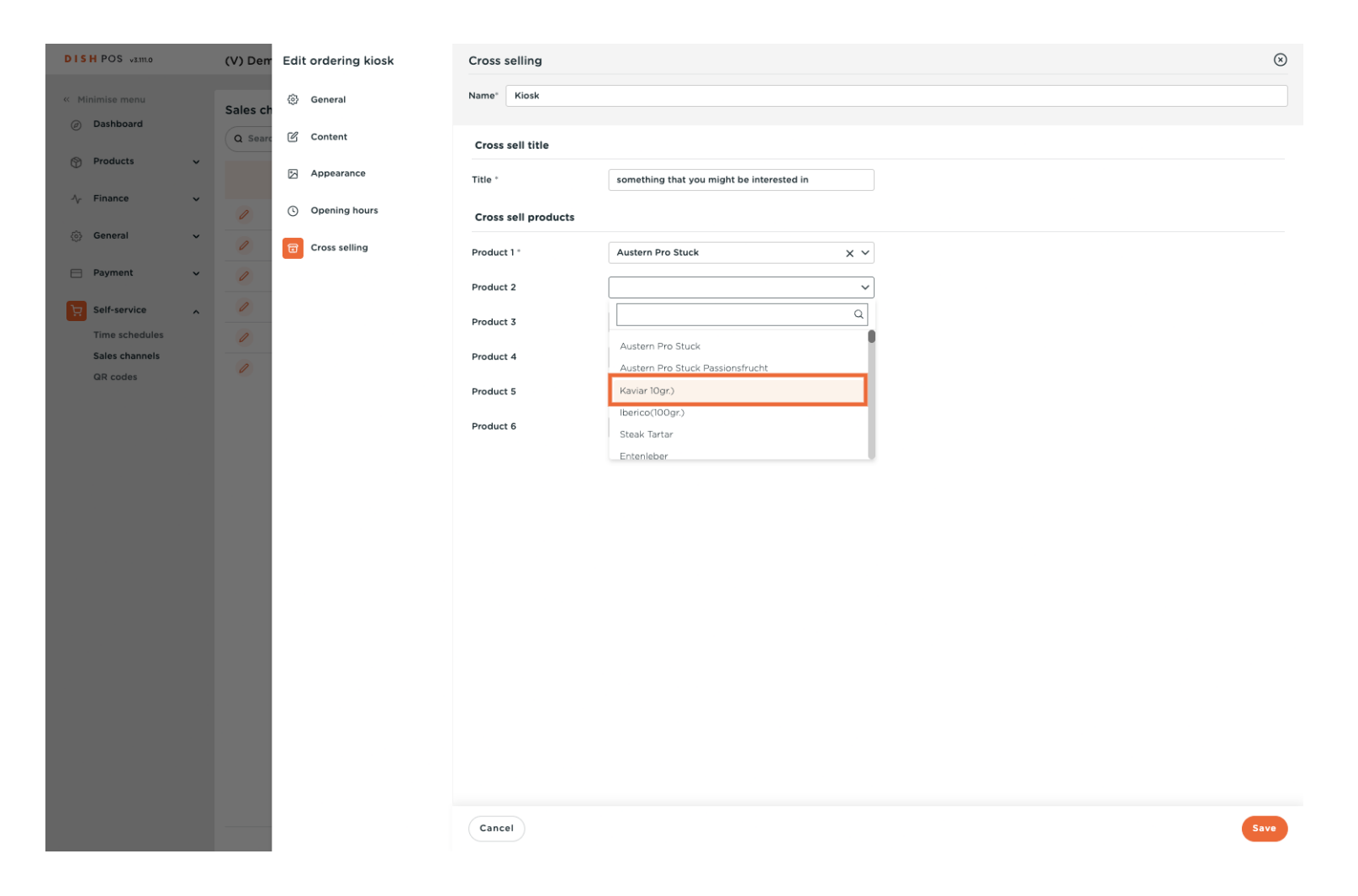

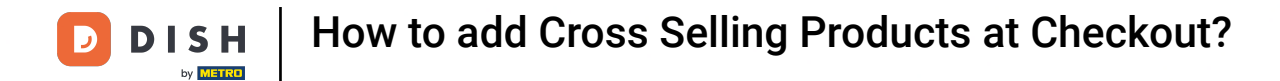

### Click Save to save the changes for the Cross selling in the Kiosk channel.

| DISH POS v3.111.0                | (V) Den  | Edit ordering kiosk | Cross selling       |                                           |     | $\otimes$ |
|----------------------------------|----------|---------------------|---------------------|-------------------------------------------|-----|-----------|
| « Minimise menu                  | Sales cl | ③ General           | Name* Kiosk         |                                           |     |           |
| Ø Dashboard                      | Q Sear   | 🗹 Content           | Cross sell title    |                                           |     |           |
| 💮 Products 🗸 🗸                   |          | Appearance          | Title *             | something that you might be interested in |     |           |
| √ Finance ✓                      | 0        | Opening hours       | Cross sell products |                                           |     |           |
| 💮 General 🗸 🗸                    | 0        | Cross selling       | Product 1 *         | Austern Pro Stuck                         | ××  |           |
| 🖂 Payment 🗸 🗸                    | 0        |                     | Product 2           | Kaviar 10gr.)                             | × • |           |
| Self-service                     | 0        |                     | Product 3           |                                           | ~   |           |
| Time schedules<br>Sales channels | 0        |                     | Product 4           |                                           | ~   |           |
| QR codes                         |          |                     | Product 5           |                                           | ~   |           |
|                                  |          |                     | Product 6           |                                           | ~   |           |
|                                  |          |                     |                     |                                           |     |           |
|                                  |          |                     |                     |                                           |     |           |
|                                  |          |                     |                     |                                           |     |           |
|                                  |          |                     |                     |                                           |     |           |
|                                  |          |                     |                     |                                           |     |           |
|                                  |          |                     |                     |                                           |     |           |
|                                  |          |                     |                     |                                           |     |           |
|                                  |          |                     |                     |                                           |     |           |
|                                  |          |                     |                     |                                           |     |           |
|                                  |          |                     |                     |                                           |     |           |
|                                  |          |                     |                     |                                           |     |           |
|                                  |          |                     | Cancel              |                                           | s   | ive       |

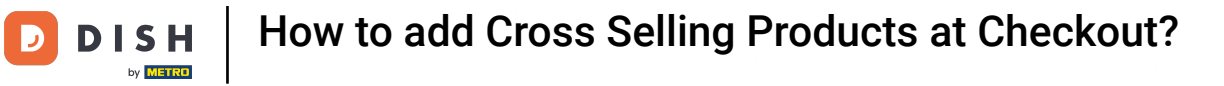

# Click General

| DISH POS v3.111.0             |                                  | (V) Demo | DE Video 😳                              | dish_de_video@dish.digital ~ |                |                          |  |  |  |  |
|-------------------------------|----------------------------------|----------|-----------------------------------------|------------------------------|----------------|--------------------------|--|--|--|--|
|                               |                                  |          |                                         |                              |                |                          |  |  |  |  |
| « Minimise menu               | (inimise menu Sales channels (6) |          |                                         |                              |                |                          |  |  |  |  |
| <ul> <li>Dashboard</li> </ul> |                                  | Q Search |                                         |                              |                | E Show 50 ~ Records      |  |  |  |  |
| Products                      | ~                                |          | Name 🗘                                  | Store 🗘                      | Туре 🗘         | URL                      |  |  |  |  |
| -√ Finance                    | ř                                | 0        | Grab & Go                               | (V) Demo DE Video            | Webshop        | ි Copy link [් Open link |  |  |  |  |
| General                       | ~                                | 0        | Kiosk                                   | (V) Demo DE Video            | Ordering kiosk | 🖒 Copy link 🗗 Open link  |  |  |  |  |
| Payment                       | ~                                | 0        | QR - Online Payment                     | (V) Demo DE Video            | QR             |                          |  |  |  |  |
| Self-service                  | ^                                | 0        | QR - Order resumption + Offline payment | (V) Demo DE Video            | QR             |                          |  |  |  |  |
| Time schedules                |                                  | 0        | QR - Payment                            | (V) Demo DE Video            | QR             |                          |  |  |  |  |
| Sales channels<br>QR codes    |                                  | 0        | Webshop                                 | (V) Demo DE Video            | Webshop        | ြៃ Copy link 🕜 Open link |  |  |  |  |

1

### Click Translations to add the translation of this text for other supported languages.

| DISH POS v3.m.o                   | (V) Demo  | DE Video O                              |                   |                | 승 Dish Support | D dish_de_video@dish.digital ~ |
|-----------------------------------|-----------|-----------------------------------------|-------------------|----------------|----------------|--------------------------------|
| Minimise menu     Ø     Dashboard | Sales cha | nnels (6)                               |                   |                |                |                                |
| 🕥 Products 🗸                      | Q Search  |                                         |                   |                |                | E Show 50 ~ Records            |
| A. Finance                        |           | Name 🗘                                  | Store 🗘           | Type 🗘         |                | URL                            |
| · · · · · ·                       | 0         | Grab & Go                               | (V) Demo DE Video | Webshop        |                | ြေ Copy link 🗗 Open link       |
| ی General م                       | 0         | Kiosk                                   | (V) Demo DE Video | Ordering kiosk |                | ြៃ Copy link 🗗 Open link       |
| Production stations               | 0         | QR - Online Payment                     | (V) Demo DE Video | QR             |                |                                |
| Facilities<br>Cash stores         | 0         | QR - Order resumption + Offline payment | (V) Demo DE Video | QR             |                |                                |
| Printers                          | 0         | QR - Payment                            | (V) Demo DE Video | QR             |                |                                |
| App links<br>Table map            | 0         | Webshop                                 | (V) Demo DE Video | Webshop        |                | ြៃ Copy link 🗗 Open link       |
| Users                             |           |                                         |                   |                |                |                                |
| POS devices                       |           |                                         |                   |                |                |                                |
| Courses                           |           |                                         |                   |                |                |                                |
| Customers<br>Currency             |           |                                         |                   |                |                |                                |
| Turnover categories               |           |                                         |                   |                |                |                                |
| Customer displays<br>Translations | 1         |                                         |                   |                |                |                                |
| Packaging profiles                | 1         |                                         |                   |                |                |                                |
| Scan services                     |           |                                         |                   |                |                |                                |
| 🖻 Payment 🗸 🗸                     |           |                                         |                   |                |                |                                |
| Self-service                      |           |                                         |                   |                |                |                                |
| Time schedules<br>Sales channels  |           |                                         |                   |                |                |                                |
| QR codes                          |           |                                         |                   |                |                |                                |
|                                   |           |                                         |                   |                |                |                                |
|                                   |           |                                         |                   |                |                |                                |
|                                   |           |                                         |                   | 1              |                |                                |

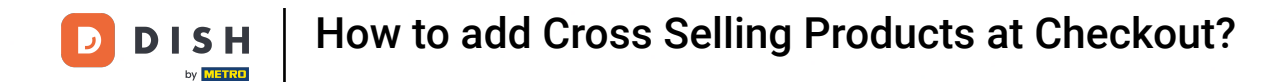

### Click on Translation group to show the groups.

| DISH POS v3.1                                         | 111.0      | (V) Demo DE Video | 0                 |         |        | 😚 Dish Support | D dish_de_video@dish.digital ~ |
|-------------------------------------------------------|------------|-------------------|-------------------|---------|--------|----------------|--------------------------------|
| <ul> <li>Minimise men</li> <li>Ø Dashboard</li> </ul> | u<br>1     | Translations 🚳    | Translation group | ~       |        | Show missi     | ng translations                |
| Products                                              | ř          | ID Na             | me                | English | French | German         | Spanish                        |
|                                                       | ·          |                   |                   |         |        |                |                                |
| General                                               | ^          |                   |                   |         |        |                |                                |
| General                                               |            |                   |                   |         |        |                |                                |
| Production                                            | n stations |                   |                   |         |        |                |                                |
| Facilities                                            |            |                   |                   |         |        |                |                                |
| Cash store                                            | IS         |                   |                   |         |        |                |                                |
| Printers                                              |            |                   |                   |         |        |                |                                |
| App links                                             |            |                   |                   |         |        |                |                                |
| lable map                                             |            |                   |                   |         |        |                |                                |
| User group                                            | ns         |                   |                   |         |        |                |                                |
| POS devic                                             | es         |                   |                   |         |        |                |                                |
| Courses                                               |            |                   |                   |         |        |                |                                |
| Customers                                             | 5          |                   |                   |         |        |                |                                |
| Currency                                              |            |                   |                   |         |        |                |                                |
| Turnover o                                            | ategories  |                   |                   |         |        |                |                                |
| Customer                                              | displays   |                   |                   |         |        |                |                                |
| Translation                                           | ns         |                   |                   |         |        |                |                                |
| Packaging                                             | profiles   |                   |                   |         |        |                |                                |
| Scan servi                                            | ces        |                   |                   |         |        |                |                                |
| 📄 Payment                                             | ~          |                   |                   |         |        |                |                                |
| ្ក្រ Self-servic                                      | e ^        |                   |                   |         |        |                |                                |
| Time sche                                             | dules      |                   |                   |         |        |                |                                |
| Sales chan                                            | inels      |                   |                   |         |        |                |                                |
| QR codes                                              |            |                   |                   |         |        |                |                                |
|                                                       |            |                   |                   |         |        |                |                                |
|                                                       |            |                   |                   |         |        |                |                                |
|                                                       |            |                   |                   |         |        |                |                                |
|                                                       |            |                   |                   |         |        |                |                                |

### Scroll down and click Kiosk cross-selling text

| DISH POS v3.111.0   | (V) Demo DE Video 💿                        | ☆ Dish Support Dish Support Dish_de_video@dish.digital ∨ |
|---------------------|--------------------------------------------|----------------------------------------------------------|
|                     |                                            |                                                          |
| « Minimise menu     | Translations 👳                             |                                                          |
| Dashboard           | Q Search Translation group                 | Show missing translations                                |
| Products            | Webshop welcome text                       |                                                          |
| () Houses           | ID Name Webshop general information French | German Spanish                                           |
| -\√ Finance ✓       | Webshop terms and conditions               |                                                          |
| _                   | Webshop privacy statement                  |                                                          |
| 🚱 General 🔨         | Webshop imprint                            |                                                          |
| General             | Kiosk cross-selling text                   |                                                          |
| Production stations |                                            |                                                          |
| Facilities          |                                            |                                                          |
| Cash stores         |                                            |                                                          |
| Printers            |                                            |                                                          |
| App links           |                                            |                                                          |
| Table map           |                                            |                                                          |
| Users               |                                            |                                                          |
| User groups         |                                            |                                                          |
| POS devices         |                                            |                                                          |
| Courses             |                                            |                                                          |
| Customers           |                                            |                                                          |
| Currency            |                                            |                                                          |
| Turnover categories |                                            |                                                          |
| Customer displays   |                                            |                                                          |
| Translations        |                                            |                                                          |
| Packaging profiles  |                                            |                                                          |
| Scan services       |                                            |                                                          |
| 🖻 Payment 🗸         |                                            |                                                          |
|                     |                                            |                                                          |
| ្រុ Self-service 🔨  |                                            |                                                          |
| Time schedules      |                                            |                                                          |
| Sales channels      |                                            |                                                          |
| QR codes            |                                            |                                                          |
|                     |                                            |                                                          |
|                     |                                            |                                                          |
|                     |                                            |                                                          |
|                     |                                            |                                                          |

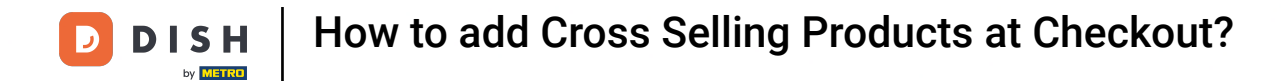

### Click on the Pencil Icon to add the according translation.

| DIS     | 5 H POS v3.111.0    | (V) Demo    | DE Video 💿 |                          |                   |                        |        | 😚 Dish Support                         | dish_de_video@dish.digital ~           |  |  |
|---------|---------------------|-------------|------------|--------------------------|-------------------|------------------------|--------|----------------------------------------|----------------------------------------|--|--|
| <i></i> | fininciso monu      |             |            |                          |                   |                        |        |                                        |                                        |  |  |
| (       | ninimise menu       | Translation | ns 🛞       |                          |                   |                        |        |                                        |                                        |  |  |
| Ø       | Dashboard           | Q Search    |            | Kiosk cross-selling text | <b>v</b>          | Kiosk                  | $\sim$ | □ Show missing translations (          |                                        |  |  |
| 0       | Products 🗸          |             |            |                          |                   |                        |        |                                        |                                        |  |  |
|         |                     | ID          | Name       |                          | English           |                        | French | German                                 | Spanish                                |  |  |
| Ŷ       | Finance 🗸           | #2          | 1 Kiosk    |                          | something that yo | ou might be interested | 0      | something that you might be interested | something that you might be interested |  |  |
| ٢       | General A           |             |            |                          |                   |                        |        |                                        |                                        |  |  |
|         | General             |             |            |                          |                   |                        |        |                                        |                                        |  |  |
|         | Production stations |             |            |                          |                   |                        |        |                                        |                                        |  |  |
|         | Facilities          |             |            |                          |                   |                        |        |                                        |                                        |  |  |
|         | Cash stores         |             |            |                          |                   |                        |        |                                        |                                        |  |  |
|         | Printers            |             |            |                          |                   |                        |        |                                        |                                        |  |  |
|         | App links           |             |            |                          |                   |                        |        |                                        |                                        |  |  |
|         | Table map           |             |            |                          |                   |                        |        |                                        |                                        |  |  |
|         | Users               |             |            |                          |                   |                        |        |                                        |                                        |  |  |
|         | User groups         |             |            |                          |                   |                        |        |                                        |                                        |  |  |
|         | POS devices         |             |            |                          |                   |                        |        |                                        |                                        |  |  |
|         | Courses             |             |            |                          |                   |                        |        |                                        |                                        |  |  |
|         | Customers           |             |            |                          |                   |                        |        |                                        |                                        |  |  |
|         | Currency            |             |            |                          |                   |                        |        |                                        |                                        |  |  |
|         | Turnover categories |             |            |                          |                   |                        |        |                                        |                                        |  |  |
|         | Customer displays   |             |            |                          |                   |                        |        |                                        |                                        |  |  |
|         | Translations        |             |            |                          |                   |                        |        |                                        |                                        |  |  |
|         | Packaging profiles  |             |            |                          |                   |                        |        |                                        |                                        |  |  |
|         | Scan services       |             |            |                          |                   |                        |        |                                        |                                        |  |  |
|         | Payment ~           |             |            |                          |                   |                        |        |                                        |                                        |  |  |
| Ä       | Self-service        |             |            |                          |                   |                        |        |                                        |                                        |  |  |
|         | Time schedules      |             |            |                          |                   |                        |        |                                        |                                        |  |  |
|         | Sales channels      |             |            |                          |                   |                        |        |                                        |                                        |  |  |
|         | QR codes            |             |            |                          |                   |                        |        |                                        |                                        |  |  |
|         |                     |             |            |                          |                   |                        |        |                                        |                                        |  |  |
|         |                     |             |            |                          |                   |                        |        |                                        |                                        |  |  |
|         |                     |             |            |                          |                   |                        |        |                                        |                                        |  |  |
|         |                     |             |            |                          |                   |                        | 1      |                                        |                                        |  |  |

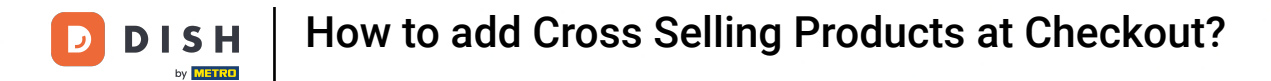

### • Type the translation in the text field

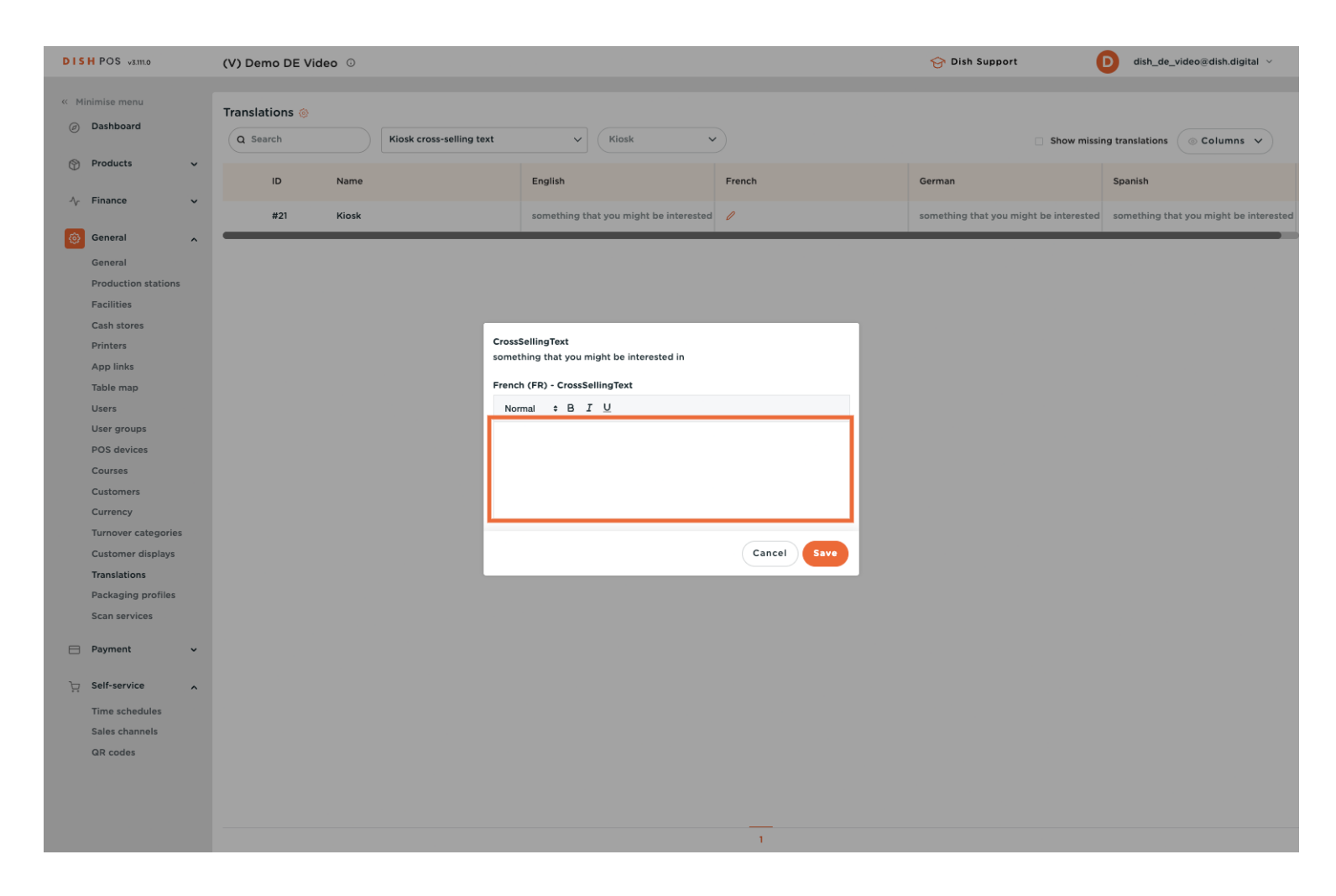

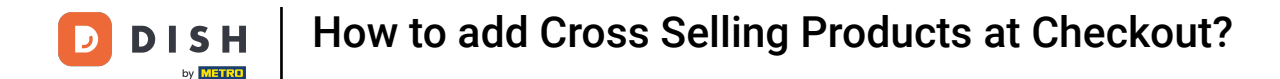

### Click Save to save the changes to this translation.

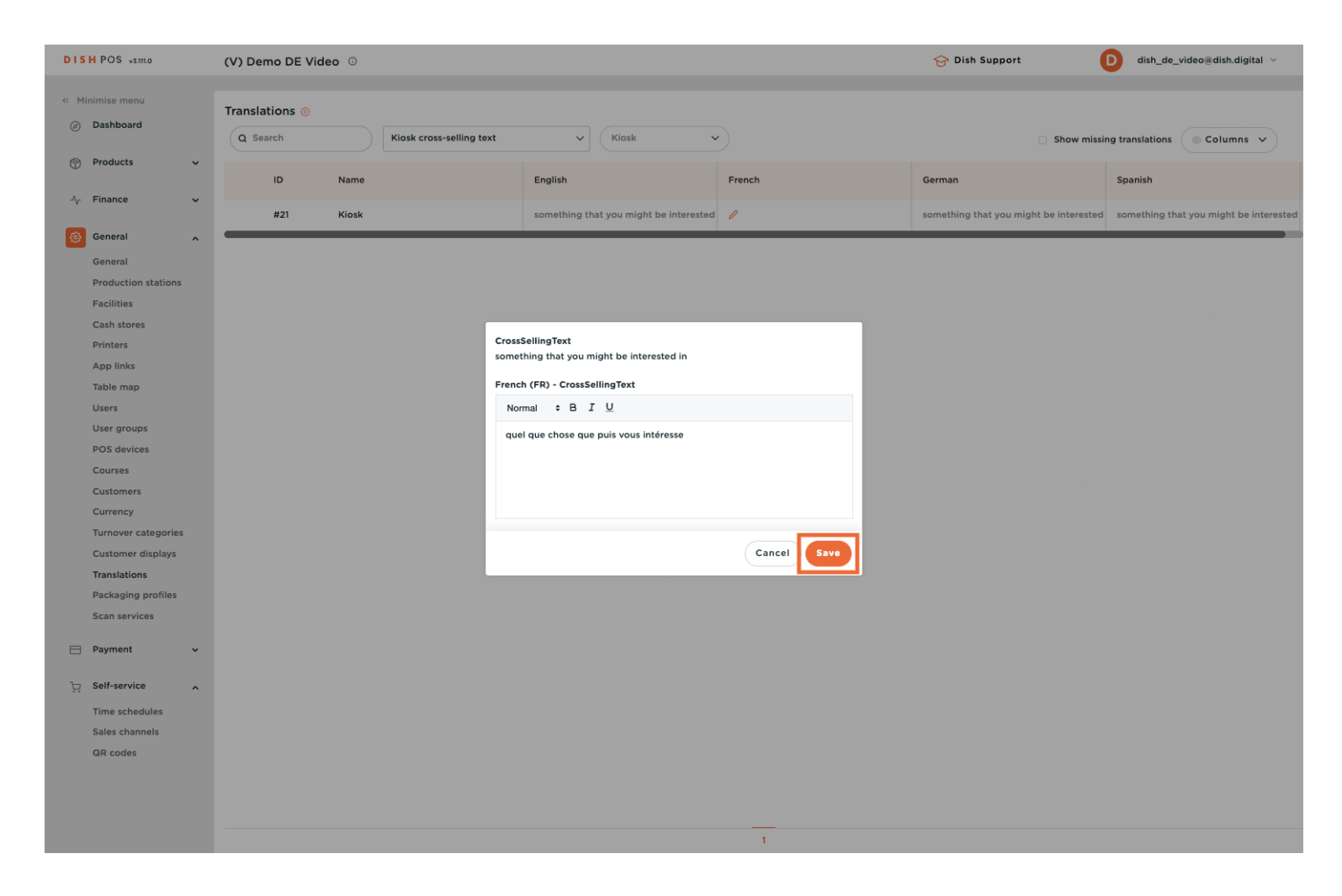

![](_page_18_Picture_0.jpeg)

# Click on General

| DI       | 5 H POS v3.111.0    |   | (V) Demo DE Vide | eo 🛈  |                          |             |                              |                                        | 😚 Dish Support                         | D dish_de_video@dish.digital ~       |     |
|----------|---------------------|---|------------------|-------|--------------------------|-------------|------------------------------|----------------------------------------|----------------------------------------|--------------------------------------|-----|
|          |                     |   |                  |       |                          |             |                              |                                        |                                        |                                      |     |
| << [9    | finimise menu       |   | Translations 🛞   |       |                          |             |                              |                                        |                                        |                                      |     |
| Ø        | Dashboard           |   | Q Search         |       | Kiosk cross-selling text | ~           | Kiosk                        |                                        | Show miss                              | ing translations 💿 Columns 🗸         |     |
| ß        | Products            | ~ |                  |       |                          |             |                              |                                        |                                        |                                      |     |
| $\nabla$ |                     |   | ID               | Name  |                          | English     |                              | French                                 | German                                 | Spanish                              |     |
| $\sim$   | Finance             | ~ |                  |       |                          |             |                              |                                        |                                        |                                      |     |
|          | Concert             |   | #21              | Kiosk |                          | something t | that you might be interested | quel que chose que puis vous intéresse | something that you might be interested | something that you might be interest | .ed |
| (C)      | General             | ^ |                  |       |                          |             |                              |                                        |                                        |                                      |     |
|          | Broduction stations |   |                  |       |                          |             |                              |                                        |                                        |                                      |     |
|          | Eacilities          |   |                  |       |                          |             |                              |                                        |                                        |                                      |     |
|          | Cash stores         |   |                  |       |                          |             |                              |                                        |                                        |                                      |     |
|          | Printers            |   |                  |       |                          |             |                              |                                        |                                        |                                      |     |
|          | App links           |   |                  |       |                          |             |                              |                                        |                                        |                                      |     |
|          | Table map           |   |                  |       |                          |             |                              |                                        |                                        |                                      |     |
|          | Users               |   |                  |       |                          |             |                              |                                        |                                        |                                      |     |
|          | User groups         |   |                  |       |                          |             |                              |                                        |                                        |                                      |     |
|          | POS devices         |   |                  |       |                          |             |                              |                                        |                                        |                                      |     |
|          | Courses             |   |                  |       |                          |             |                              |                                        |                                        |                                      |     |
|          | Customers           |   |                  |       |                          |             |                              |                                        |                                        |                                      |     |
|          | Currency            |   |                  |       |                          |             |                              |                                        |                                        |                                      |     |
|          | Turnover categories |   |                  |       |                          |             |                              |                                        |                                        |                                      |     |
|          | Customer displays   |   |                  |       |                          |             |                              |                                        |                                        |                                      |     |
|          | Translations        |   |                  |       |                          |             |                              |                                        |                                        |                                      |     |
|          | Packaging profiles  |   |                  |       |                          |             |                              |                                        |                                        |                                      |     |
|          | Scan services       |   |                  |       |                          |             |                              |                                        |                                        |                                      |     |
| 8        | Payment             | ~ |                  |       |                          |             |                              |                                        |                                        |                                      |     |
|          |                     |   |                  |       |                          |             |                              |                                        |                                        |                                      |     |
| Ŕ        | Self-service        | ^ |                  |       |                          |             |                              |                                        |                                        |                                      |     |
|          | Time schedules      |   |                  |       |                          |             |                              |                                        |                                        |                                      |     |
|          | Sales channels      |   |                  |       |                          |             |                              |                                        |                                        |                                      |     |
|          | QR codes            |   |                  |       |                          |             |                              |                                        |                                        |                                      |     |
|          |                     |   |                  |       |                          |             |                              |                                        |                                        |                                      |     |
|          |                     |   |                  |       |                          |             |                              |                                        |                                        |                                      |     |
|          |                     |   |                  |       |                          |             |                              |                                        |                                        |                                      |     |
|          |                     |   |                  |       |                          |             |                              | 1                                      |                                        |                                      |     |

![](_page_19_Picture_0.jpeg)

Click Send

| DISH POS v3.111.0                                    | (V) Demo DE Video 💿 |                 |               |             | 😚 Dish Support    | D dish_de_video@dish.digital ~ |
|------------------------------------------------------|---------------------|-----------------|---------------|-------------|-------------------|--------------------------------|
| <ul> <li>Minimise menu</li> <li>Dashboard</li> </ul> | Stores              |                 |               |             |                   | SEND                           |
| Products                                             | Name                | Current version | Update status | Send status | Last transmission |                                |
| √y Finance ✓                                         | (V) Demo DE Video   | v3s297b0        | • Up to date  | ~           | 2025-04-23 15:06  |                                |
| 🧿 General 🔹 🔨                                        |                     |                 |               |             |                   |                                |
| General                                              |                     |                 |               |             |                   |                                |
| Production stations                                  |                     |                 |               |             |                   |                                |
| Facilities                                           |                     |                 |               |             |                   |                                |
| Cash stores                                          |                     |                 |               |             |                   |                                |
| Printers                                             |                     |                 |               |             |                   |                                |
| App links                                            |                     |                 |               |             |                   |                                |
| Table map                                            |                     |                 |               |             |                   |                                |
| Users                                                |                     |                 |               |             |                   |                                |
| User groups                                          |                     |                 |               |             |                   |                                |
| POS devices                                          |                     |                 |               |             |                   |                                |
| Courses                                              |                     |                 |               |             |                   |                                |
| Customers                                            |                     |                 |               |             |                   |                                |
| Currency                                             |                     |                 |               |             |                   |                                |
| Turnover categories                                  |                     |                 |               |             |                   |                                |
| Customer displays                                    |                     |                 |               |             |                   |                                |
| Translations                                         |                     |                 |               |             |                   |                                |
| Packaging profiles                                   |                     |                 |               |             |                   |                                |
| Scan services                                        |                     |                 |               |             |                   |                                |
| 🖂 Payment 🗸                                          |                     |                 |               |             |                   |                                |
| ក្ក Self-service 🔨                                   |                     |                 |               |             |                   |                                |
| Time schedules                                       |                     |                 |               |             |                   |                                |
| Sales channels                                       |                     |                 |               |             |                   |                                |
| QR codes                                             |                     |                 |               |             |                   |                                |
|                                                      |                     |                 |               |             |                   |                                |
|                                                      |                     |                 |               |             |                   |                                |
|                                                      |                     |                 |               |             |                   |                                |
|                                                      |                     |                 |               |             |                   |                                |

![](_page_20_Picture_0.jpeg)

### Congratulations! Now you can add Cross Selling options at check out.

| DISH POS v3.111.0           | (V) Der | dish_de_video@dish.digital |                 |               |             |                   |  |      |
|-----------------------------|---------|----------------------------|-----------------|---------------|-------------|-------------------|--|------|
| « Minimise menu Ø Dashboard | Stores  |                            |                 |               |             |                   |  | SEND |
| Products 🗸                  |         | Name                       | Current version | Update status | Send status | Last transmission |  |      |
| -√r Finance ✓               | 0       | (V) Demo DE Video          | v3s297b0        | • Up to date  | ~           | 2025-04-23 15:06  |  |      |
| General ^                   |         |                            |                 |               |             |                   |  |      |
| General                     |         |                            |                 |               |             |                   |  |      |
| Production stations         |         |                            |                 |               |             |                   |  |      |
| Facilities                  |         |                            |                 |               |             |                   |  |      |
| Cash stores                 |         |                            |                 |               |             |                   |  |      |
| Printers                    |         |                            |                 |               |             |                   |  |      |
| App links                   |         |                            |                 |               |             |                   |  |      |
| Table map                   |         |                            |                 |               |             |                   |  |      |
| Users                       |         |                            |                 |               |             |                   |  |      |
| DOS devisos                 |         |                            |                 |               |             |                   |  |      |
| Courses                     |         |                            |                 |               |             |                   |  |      |
| Customers                   |         |                            |                 |               |             |                   |  |      |
| Currency                    |         |                            |                 |               |             |                   |  |      |
| Turnover categories         |         |                            |                 |               |             |                   |  |      |
| Customer displays           |         |                            |                 |               |             |                   |  |      |
| Translations                |         |                            |                 |               |             |                   |  |      |
| Packaging profiles          |         |                            |                 |               |             |                   |  |      |
| Scan services               |         |                            |                 |               |             |                   |  |      |
| 🖂 Payment 🗸                 |         |                            |                 |               |             |                   |  |      |
| ្រុ Self-service ^          |         |                            |                 |               |             |                   |  |      |
| Time schedules              |         |                            |                 |               |             |                   |  |      |
| Sales channels              |         |                            |                 |               |             |                   |  |      |
| QR codes                    |         |                            |                 |               |             |                   |  |      |
|                             |         |                            |                 |               |             |                   |  |      |
|                             |         |                            |                 |               |             |                   |  |      |
|                             |         |                            |                 |               |             |                   |  |      |
|                             |         |                            |                 |               |             |                   |  |      |

![](_page_21_Picture_0.jpeg)

![](_page_21_Picture_2.jpeg)

Scan to go to the interactive player